# PASO A PASO INSCRIPCIÓN AUXILIARES 2021/2022

(Aspirantes que se inscriben por primera vez)

**IMPORTANTE:** Se tramita todo on line. No debe asistir al Consejo Escolar a llevar documentación.

### Paso 1 de 4: Crear una cuenta abc

Primero deberá crear una cuenta en <u>https://login.abc.gob.ar/</u> en la opción "Registrar NUEVO Usuario" que se muestra a continuación

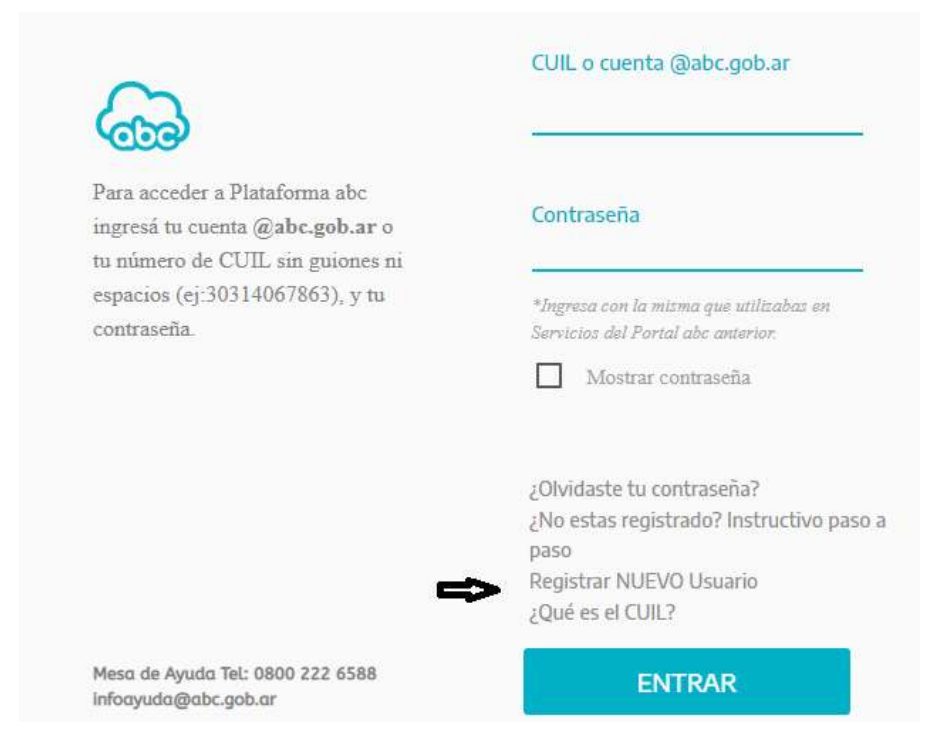

# Paso 2 de 4: Servicios abc

Una vez que le habiliten la cuenta, (puede demorar alrededor de 48 hs), deberá ingresar a la misma y seleccionar el ícono "Servicios abc":

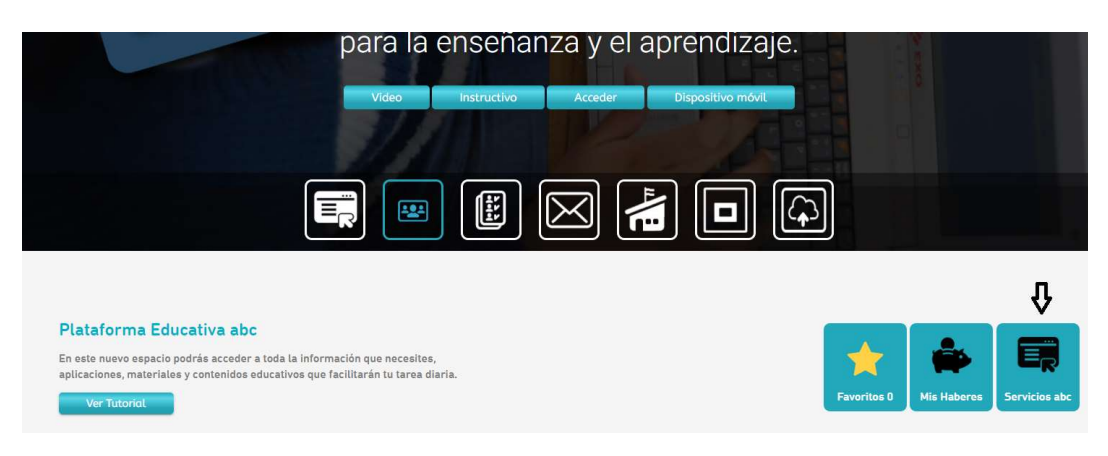

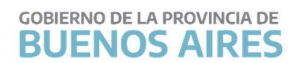

#### Paso 3 de 4: Crear una cuenta abc

En la siguiente ventana seleccionar "Aspirantes a personal de servicio":

| PAD 2021 A partir del martes 4 y hasta el lunes 17 a las 12:00 del corriente, todos los docentes titulares deberán NOTIFICARSE de su Puntaje Docente 2021 a través del aplicativo que se encuentra en el portal SERVADO. Se encuentran disponibles <u>LAS PLANILLAS DE RECLAMOS y LA PLANILLA RESUMEN PARA LOS ESTABLECIMIENTOS EDUCATIVOS</u> .                                                                                                    | Plataforma ABC     Acto público no presencial     Mis Haberes     Mis Licencias     Jubliación Digital                                                                                                    | 600                                                                                                    |  |
|----------------------------------------------------------------------------------------------------|----------------------------------------------------------------------------------------------------|----------------------------------------------------------------------------------------------------|--|
| DECLARACIÓN JURADA : HOJA DE RUTA 2021<br>Se encuentra disponible el Formulario : Hoja de Ruta 2021 para completar y adjuntar en la postulación de los Actos Públicos Digitales 2021<br>DECLARACIÓN JURADA : HOJA DE RUTA 2021                                                                                                    | LISTADOS OFICIALES<br>> Latado Okcial<br>> Latado 106 a<br>> Latado 106 b<br>> Latado 106 Inférine                                                                                                    | SERVICIOS PÚBLICOS<br>Consulta y estado de veracidad de títulos<br>Expedientes<br>Catálitopo<br>Nomeciador de Títulos y Carsos                                                     |  |
| DECLARACIÓN JURADA DE SALUD Se encuentra disponible la Declaración Jurada de Salud para ser cumplimentada en oportunidad de las designaciones docentes , para desempeños presenciales. RESOC2021-2515-00ERA-DOCYE PECLARACIÓN JURADA DE SALUD                                                                                                    | S. Linkado 1980 Infilme     S. Linkado 1980 Infilme     Linkado Tercianio 108 a (Superior y Artística)     Linkado Tercianio 108 b (Superior y Artística)     Frees Linkado 1     Frees Linkado 1     Linkado Educación en Confectos de Enciento 1     Linkado Educación en Confectos de Enciento 1 | Seguiniento de l'infraînês Jubilatorios<br>Acreditacion de Competencias Laborates<br>Cestátión de Fondos<br>Asignaciones Familitates<br>Gestión de Alquieres                       |  |
| APD - Nueva modalidad de Postulación<br>APD incluye la posibilidad de determinar, de forma dinámica, el orden de prioridad de las ofertas elegidas. El orden de prioridad podrá ser cambiedo por el<br>aspirante mentras la oferta esté Publicada. Instructivo de uso en este LINS                                                                                                    | SERVADDO     Inscripciones y Acciones Estatutarias 2021     Z022     Aspirantes a personal de servicio                                                                                                    | Sillos Web Establecimientos<br>Formularios-ART<br>Solicitud, tranlardo reparación de líneas<br>Ieletônicas o de datos<br>Platat Orgánica Funcional<br>Consulta de Establecimientos |  |
| ACRECENTAMIENTO 2020/2021 Se informa que la inscripción a diacrocontamiento 2020/2021 estará disponible entre el 04/12/2020 hasta el 14/12/2020 12:00 Hs en la aplicación "inscripciones or de la concentración de la concentración de la concentració | Yelanta Orgánica Funcional (POF)     Catificación y Desempeño (CyD)     Puntaje Ánual Docenie (PAD)     Puntaje del Ingreso a la Docencia (PID)                                                                                                    | Consulta de Distritios<br>Consulta Teletônica<br>Organismos de Educación Descentralizados<br>C. F.A. P.<br>Impuestos y Tributos                                                    |  |

# Paso 4 de 4: Carga de datos y documentación

Completar la información solicitada y subir la documentación correspondiente,

| TOS PERSONALES Los datos informados por usted serán considerados en carácter de Declaración Jurada * Calle Nú Manzana Piso De * Localidad * Teléfono Err strito de residencia * Distrito de residencia • Seleccione - ♥                                                                                                    | mero<br>partamento<br>nail      | Monoblock<br>* Código Postal |
|----------------------------------------------------------------------------------------------------|---------------------------------|------------------------------|
| Los datos informados por usted serán considerados en carácter de Declaración Jurada * Calle Nú Manzana Piso De * Localidad * Teléfono En strito de residencia * Distrito de residencia v - Seleccione - v                                                                                                    | ,<br>mero<br>partamento<br>nail | Monoblock<br>* Código Postal |
| Manzana Piso De Anzana Piso De Anzan | partamento<br>nail              | * Código Postal              |
| * Localidad * Teléfono En                                                                                                    | nail                            |                              |
| * Localidad * Teléfono En                                                                                                    | aail                            |                              |
| istrito de residencia * Distrito de residencia • - Seleccione - •                                                                                                    |                                 |                              |
| istrito de residencia * Distrito de residencia - Seleccione - V                                                                                                    |                                 |                              |
|                                                                                                    |                                 |                              |
|                                                                                                    |                                 |                              |
| Nombre madre Apellido madre                                                                                                    |                                 |                              |
|                                                                                                    |                                 |                              |
| Nombre padre Apellido padre                                                                                                    |                                 |                              |
|                                                                                                    |                                 |                              |
| Transgénero                                                                                                    |                                 |                              |
| No 🗸                                                                                                    |                                 |                              |
|                                                                                                    |                                 |                              |

Una vez finalizada la inscripción podrán imprimir el comprobante.

# PASO A PASO REINSCRIPCIÓN AUXILIARES 2021/2022

(Aspirantes que cargaron sus datos durante Agosto)

**IMPORTANTE:** Se tramita todo on line. No debe asistir al Consejo Escolar a llevar documentación.

Paso1de 4: ingresar en abc

Ingresá con tu cuenta abc

CULTURA Y EDUCACIÓN BUENOS AIRES CUIL o cuenta @abc.gob.ar Para acceder a Plataforma abc Contraseña ingresá tu cuenta @abc.gob.ar o tu número de CUIL sin guiones ni espacios (ej:30314067863), y tu \*Ingresa con la misma que utilizabas en contraseña. Servicios del Portal abc anterior Mostrar contraseña ¿Olvidaste tu contraseña? ¿No estas registrado? Instructivo paso a paso Registrar NUEVO Usuario ¿Qué es el CUIL? Mesa de Ayuda Tel: 0800 222 6588 ENTRAR infoayuda@abc.gob.ar

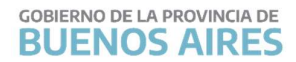

#### Paso 2 de 4: Servicios abc

Luego, deberá seleccionar el ícono "Servicios abc":

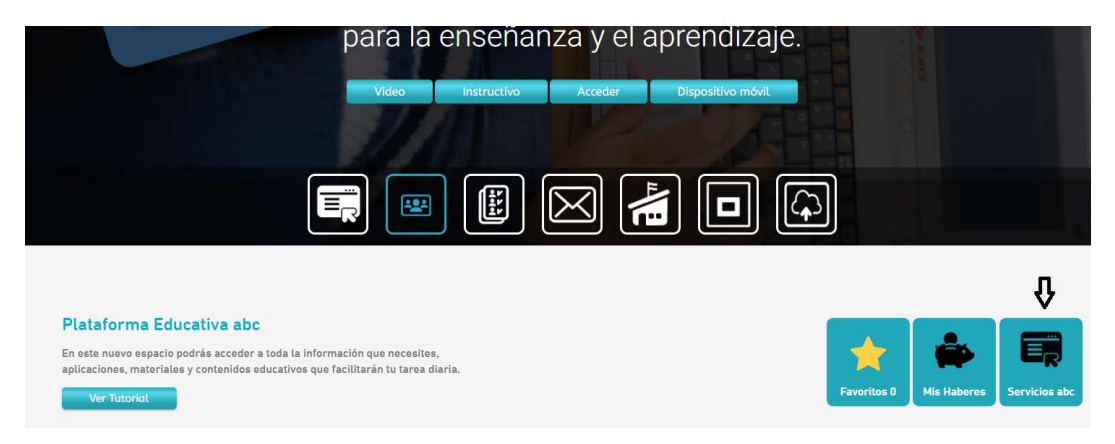

#### Paso 3 de 4: Crear una cuenta abc

En la siguiente ventana seleccionar "Aspirantes a personal de servicio"

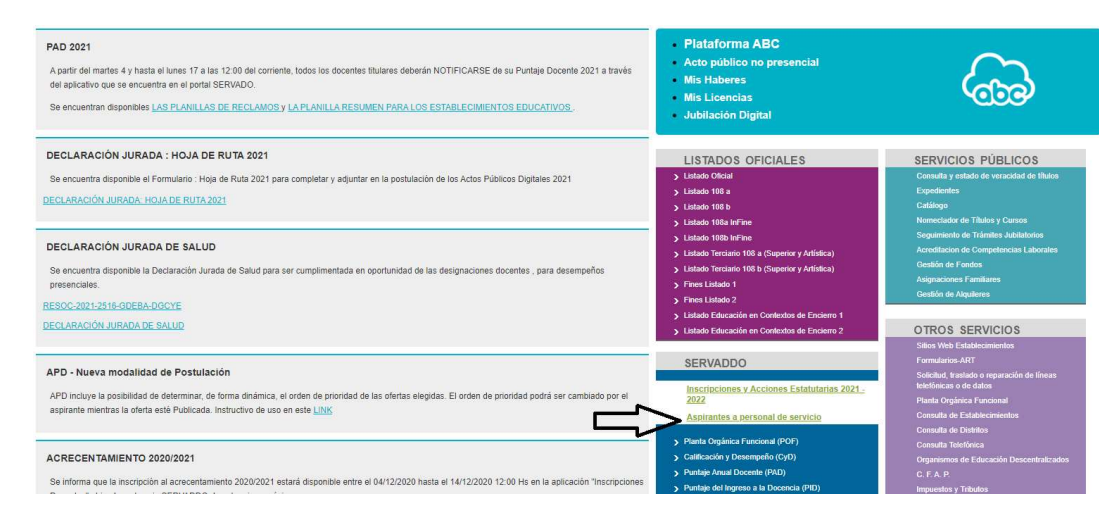

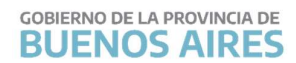

## Paso 4 de 4: Carga de documentación

En este paso podrá subir la documentación, perfectamente legible en su totalidad, que deba agregar o que haya que modificar:

| DIRECCIÓN CENERAL DE COBIERNO DE LA PROVINCIA DE BUENOS AIRES |                                                                                                    |                                   |                |  |
|---------------------------------------------------------------|----------------------------------------------------------------------------------------------------|-----------------------------------|----------------|--|
| Aspirante a personal de servicios                             |                                                                                                    |                                   |                |  |
|                                                               | Apellido y nombres:<br>Fecha de nacimiento: (                                                              | DNI: ·<br>Nacionalidad: ARGENTINA | CUIT/CUIL/CDI: |  |
|                                                               | Ver Declaración Jurada Modificar inscripción                                                               |                                   |                |  |
|                                                               | DATOS PERSONALES<br>Los datos informados por usted serán considerados en carácter de Declaración Jurada.   |                                   |                |  |
|                                                               | Agregar copia de DNI (Frente y revés)<br>Seleccionar archivo) Ningún archivo seleccionado<br>Subir archivo |                                   |                |  |
|                                                               | Siguiente                                                                                                  |                                   |                |  |

Consultas y más información en:

WEB: www.cematanza.com.ar

E-MAIL: ce069@abc.gob.ar

FACEBOOK: Consejo Escolar La Matanza

INSTAGRAM: @consejoescolar.lamatanza